# **Ziraat** Katılım

### KURUMSAL İNTERNET BANKACILIĞI MÜŞTERİ KULLANIM KILAVUZU

Onay İşlemleri

- Onayınızı Bekleyen
- Onaya Gönderilen
- İşlem Sorgulama
- Diğer Onaydakiler
- Onay Seviye Tanımlama
- Toplu Ödeme İşlemleri Onay

Onay işlemleri ekranlarından birden fazla alt kullanıcıya sahip firmalara, kullanıcı ve ekran bazında yetki tanımlama, işlem onaylama, işlem izleme ve takibi gibi imkanlar sunulmuştur.

Onay yetkileri sadece firmanın en yetkili kullanıcısı (Admin) tarafından düzenlenebilmektedir.

İnternet şubemizde 3 onay seviyeli yapı (1 girişçi, 2 onaycı) bulunmaktadır.

Onayınızı Bekleyen

Firmanın işlem girişi yapan kullanıcısının tarafınıza onaya göndermiş olduğu işlemlerin listelendiği, onaylandığı veya iptal edildiği ekrandır

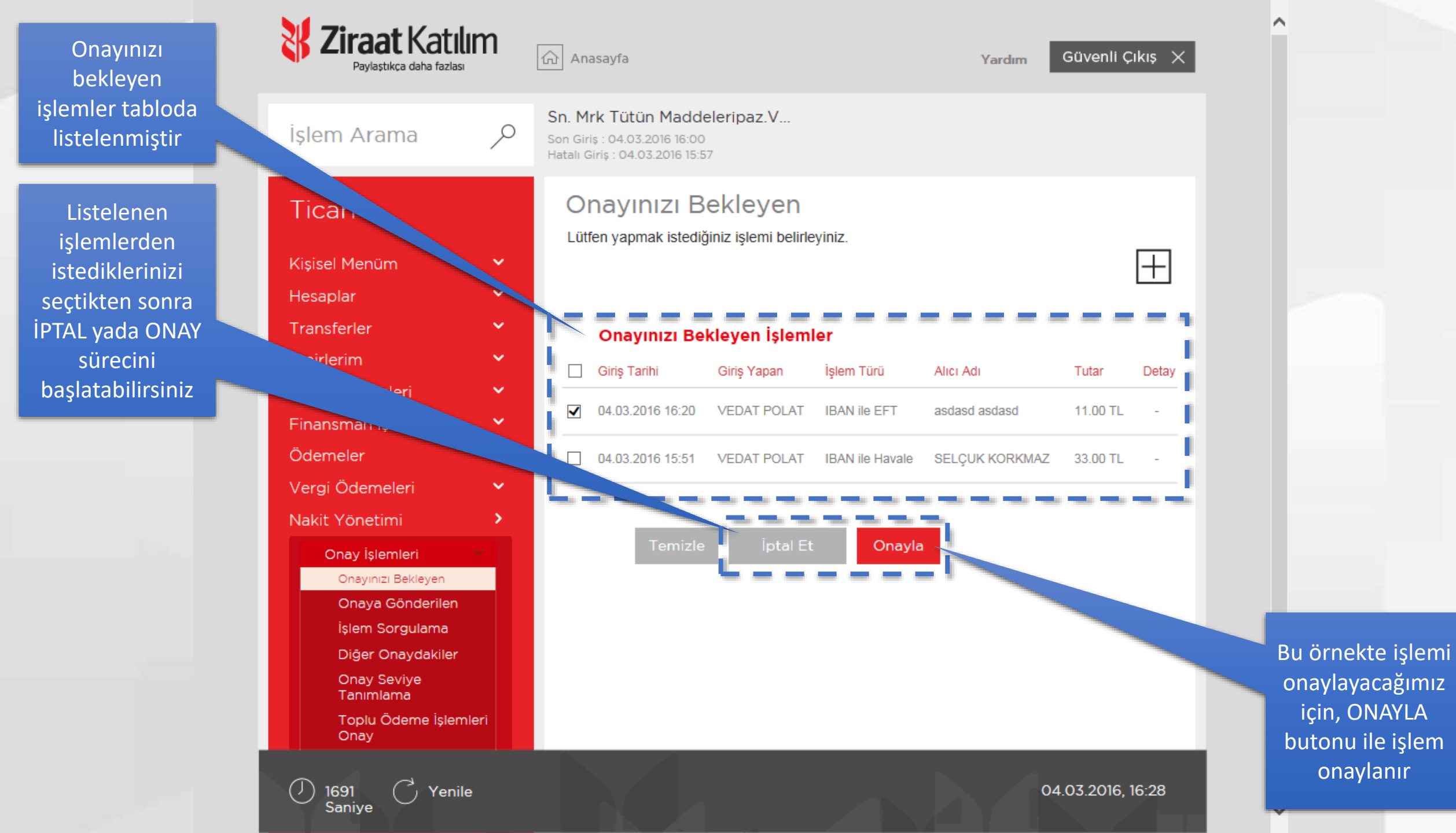

İşlem detayları buradan kontrol edilebilir

Onay detayları burada yer almaktadır. Bu senaryoda, işlemi giren girişçi gözükmektedir. İşlemin gerçekleşmesi için B seviyesindeki tek onaycının onayı yeterlidir.

(Onay seviye detayları için kılavuzun ONAY SEVİYE TANIMLAMA bölümünü kontrol ediniz)

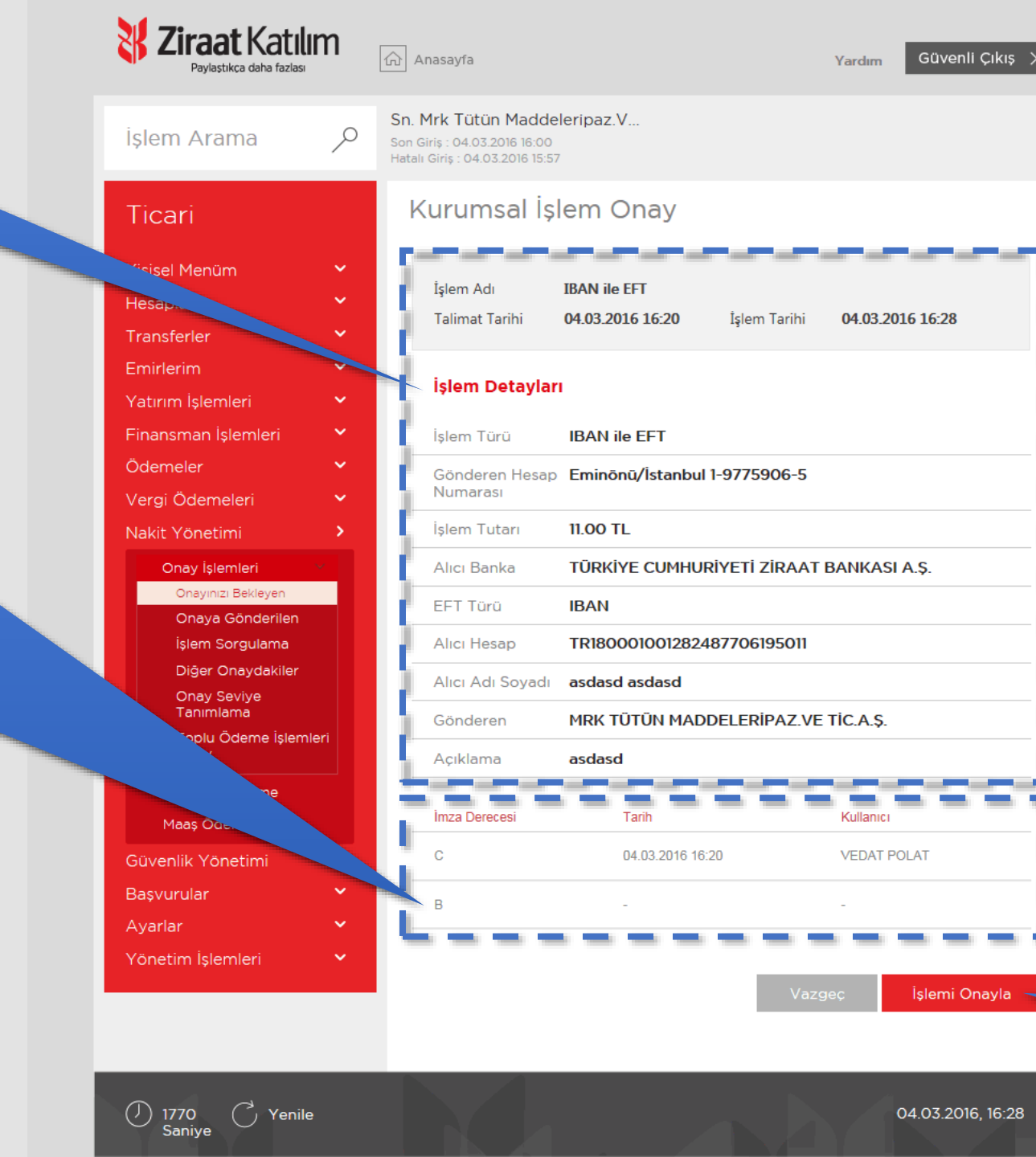

İŞLEMİ ONAYLA butonu ile sonraki adıma geçilir

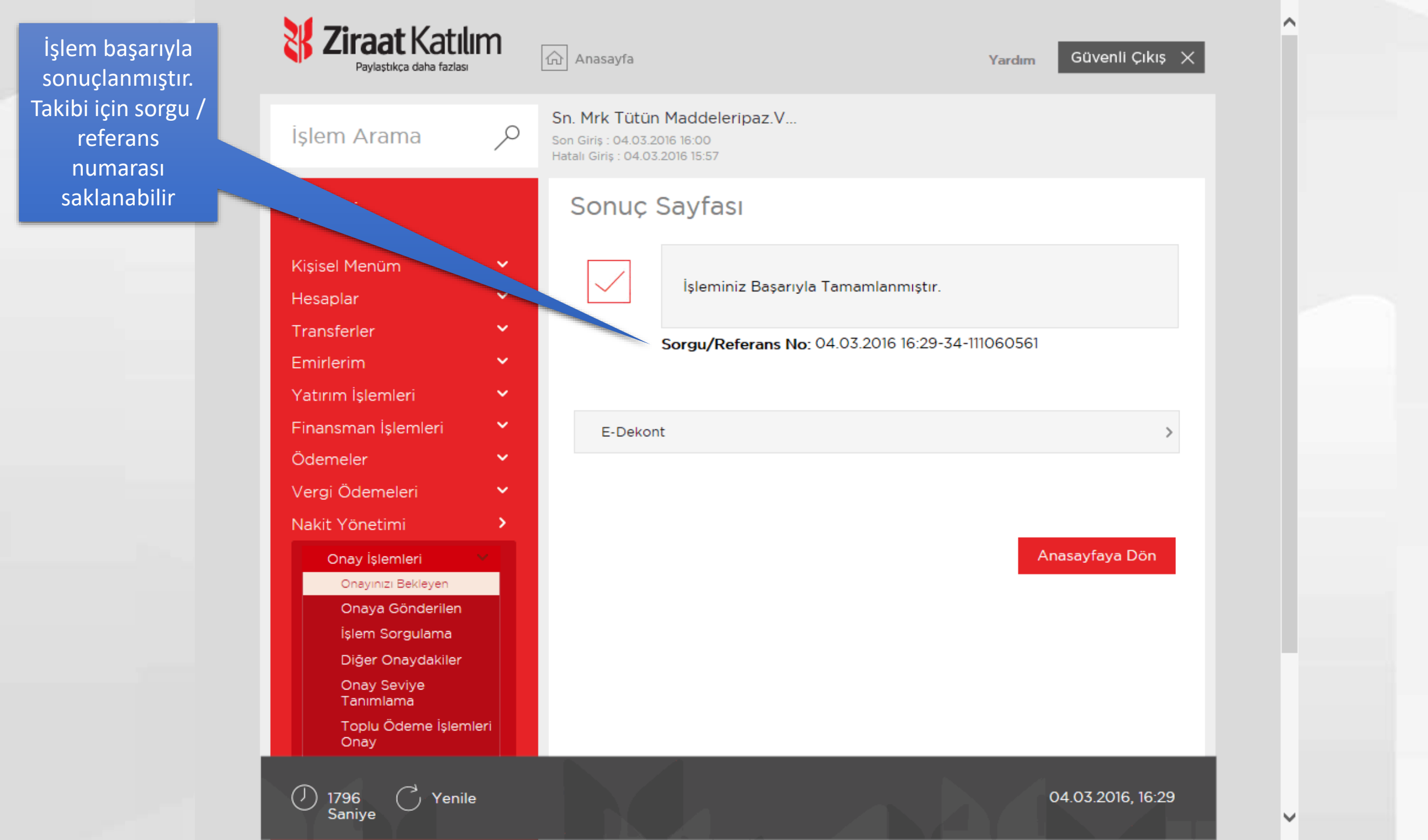

Onaya Gönderilen

Onaya göndermiş olduğunuz işlemlerin listelendiği, iptal edilebildiği veya tekrar düzenlenebildiği ekrandır

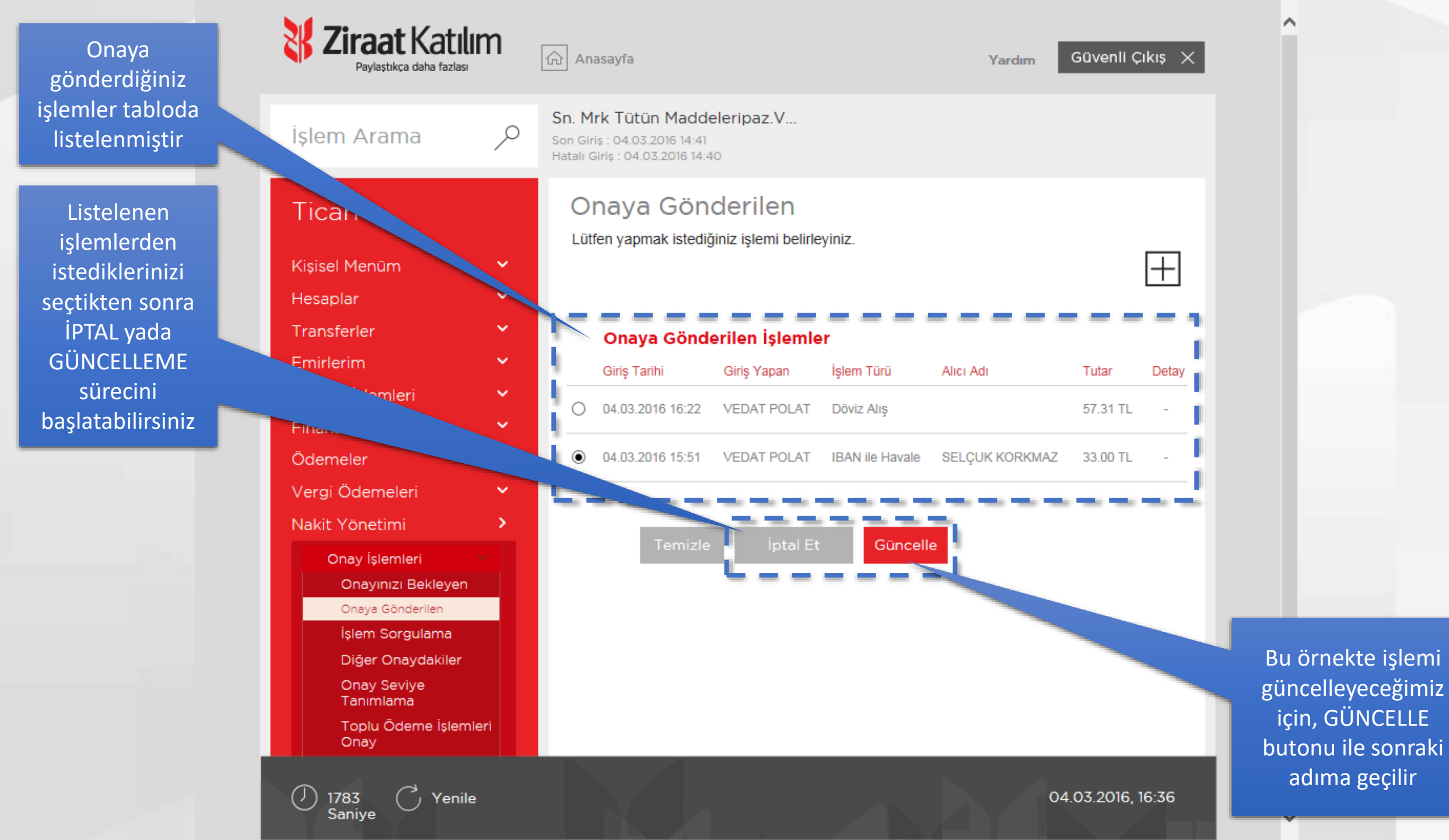

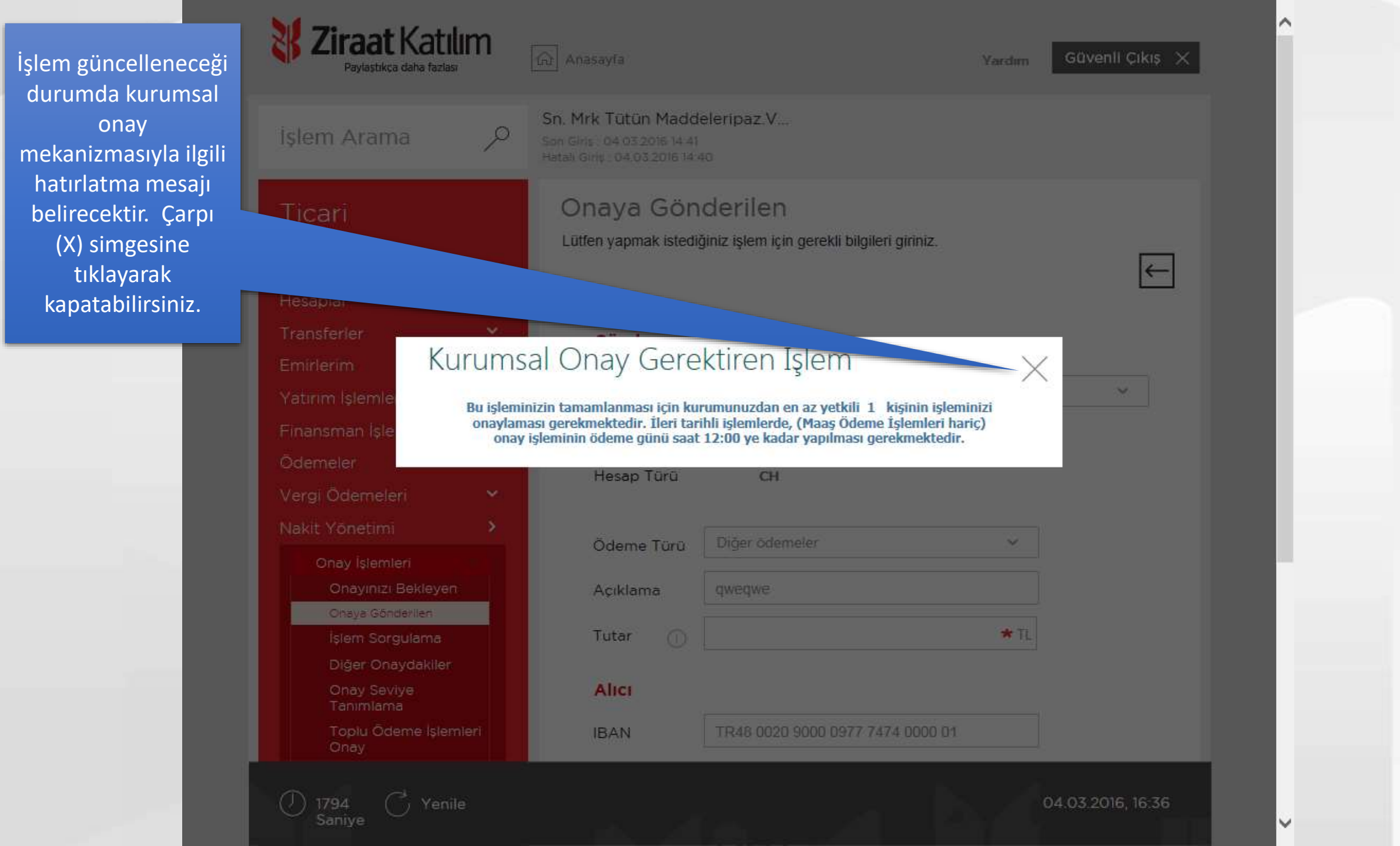

#### İşlem detaylarında istediğiniz değişikliği yapabilirsiniz

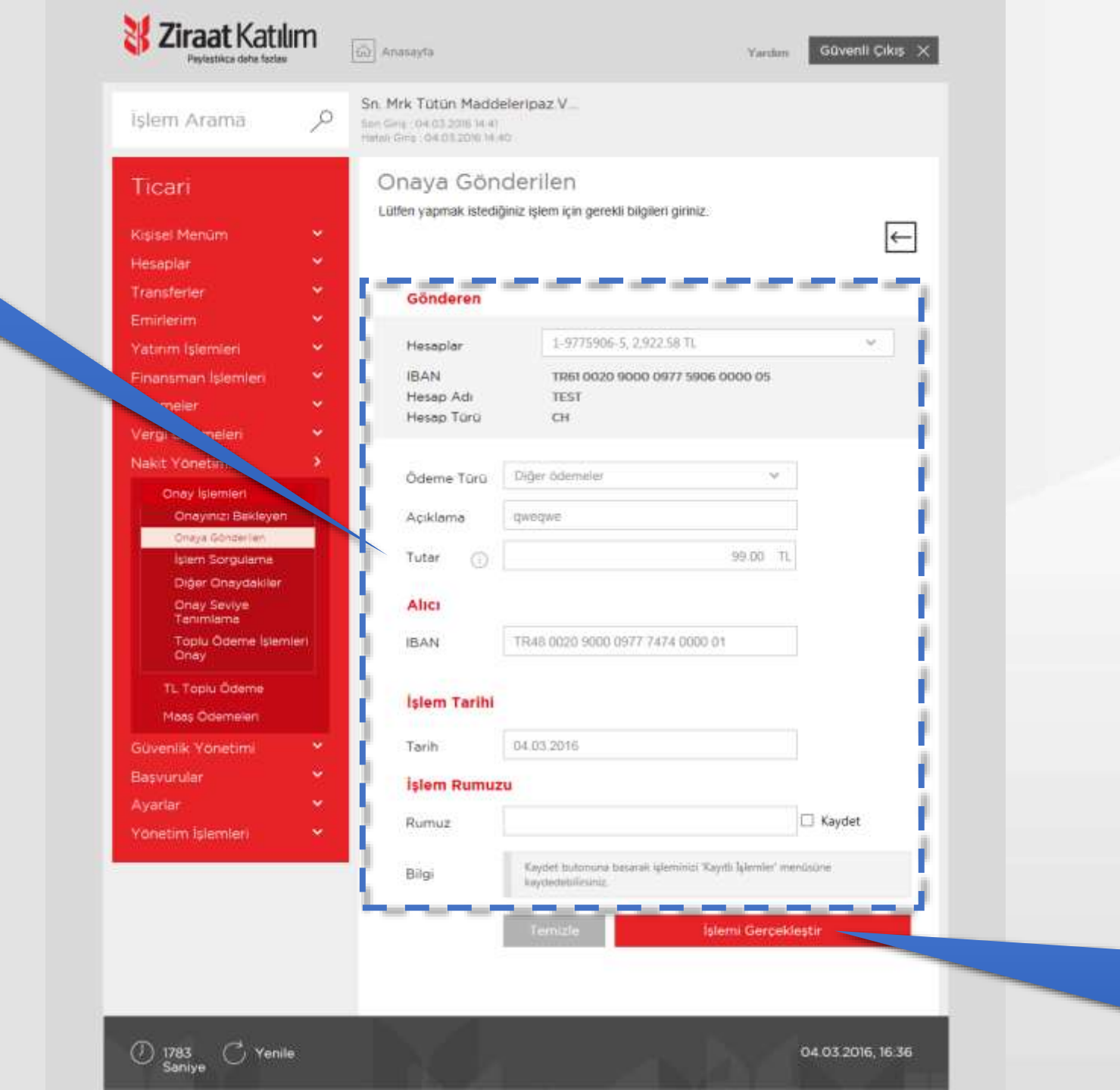

İŞLEMİ GERÇEKLEŞİR butonu ile sonraki adıma geçilir

#### İşlem detaylarını buradan kontrol edebilirsiniz

|                                     | Takin .       | IBAN ile Havale Onay                                        |                                                                         |                                                                         |                                                                                                    |  |
|-------------------------------------|---------------|-------------------------------------------------------------|-------------------------------------------------------------------------|-------------------------------------------------------------------------|----------------------------------------------------------------------------------------------------|--|
| rican                               | i i i i       |                                                             | e onaj                                                                  | -                                                                       | Contraction of the local distribution of the local distribution of the |  |
| Kisisei Menüm                       | 7 1           | Istern Ack                                                  | BAN In Havale                                                           |                                                                         |                                                                                                    |  |
| Hespolar                            |               | Islem Tarihi                                                | 04.03.20%                                                               |                                                                         |                                                                                                    |  |
| Transferier                         |               | Geruskiesme Terthi                                          | 04.03.20%                                                               |                                                                         |                                                                                                    |  |
| Emplerin .                          |               |                                                             |                                                                         |                                                                         |                                                                                                    |  |
| Searceman Islamtan                  |               | Gönderen                                                    |                                                                         |                                                                         |                                                                                                    |  |
| and the second second second second | 1 C           | Grandwayn Hasage                                            | 1-9775906-5 - Emir                                                      | innu/latanbul                                                           |                                                                                                    |  |
| Vergi Odeman                        | F             | Agalieme                                                    | divedue.                                                                |                                                                         |                                                                                                    |  |
| Niskit Yonetim                      |               | Ödeme Tarja                                                 | Diğer ödemeler                                                          |                                                                         |                                                                                                    |  |
| Crucy igterriteri                   |               | -                                                           |                                                                         |                                                                         |                                                                                                    |  |
| Oneyinip Bekieyen                   | -             | Alici                                                       |                                                                         |                                                                         |                                                                                                    |  |
| ipem Sorputama                      |               | Sube                                                        | Eminóniu/Istenbul                                                       |                                                                         |                                                                                                    |  |
| Diger Oreysteller                   |               | Abornin Adi Soyadi                                          | SEtter KOrtet                                                           |                                                                         |                                                                                                    |  |
| Terimienia                          |               | Hisip                                                       | 1-9777474-1                                                             |                                                                         |                                                                                                    |  |
| Chay                                | 1             | IBAN                                                        | TR48 0020 9000 0                                                        | 977 7474 0000 01                                                        |                                                                                                    |  |
| TL Topiu Odeme                      |               | Haune Tutan                                                 | 1.00 TL                                                                 |                                                                         |                                                                                                    |  |
| Heas Oberneteri                     |               | Tube                                                        | 99.00 TL                                                                |                                                                         |                                                                                                    |  |
| Govenilii Yönetimi                  | ×             | Toplam Tutar                                                | 100.00 TL                                                               |                                                                         |                                                                                                    |  |
| Basvurular                          | 1 S 1         |                                                             |                                                                         |                                                                         | And in case of                                                                                                    |  |
| +seeting                            |               | Identitis odene ding zag                                    | odi- tur kullanıcının onayına<br>12:00 ye kadar yapılmus                | aunulacaktir. Deri tarihili gi<br>perekmektedir.                        | amlerde Jonas                                                                                                    |  |
| Yonetim Islemieri                   | 1999 - Barris | Mosailar                                                    |                                                                         |                                                                         |                                                                                                    |  |
|                                     |               |                                                             |                                                                         |                                                                         |                                                                                                    |  |
|                                     |               | Bulglem oraylame                                            | i yetiksi olanlara mail g                                               | onder.                                                                  |                                                                                                    |  |
|                                     |               | 🗋 Ви феть оплучити                                          | i yebisi olanlara SMS n                                                 | esaji gonder.                                                           |                                                                                                    |  |
|                                     |               | İşlem sonucunuzu<br>aşağıdaki alanları                      | an size eposta vey<br>doldurunuz                                        | a SMS ile bildiriln                                                     | nesi için lütfen                                                                                                    |  |
|                                     |               | falarra Mara Jami                                           | III AN IN HAVE                                                          |                                                                         |                                                                                                    |  |
|                                     |               | İşleminize takıbınız açı<br>göndereceğimiz eposta           | sından bir sam verebile<br>I larda işlemin kesə ismi                    | ung, Size bu işleminiz<br>ni kultanacağız.                              | ile ilgili                                                                                                    |  |
|                                     |               | E-Fosta                                                     |                                                                         |                                                                         |                                                                                                    |  |
|                                     |               |                                                             |                                                                         |                                                                         |                                                                                                    |  |
|                                     |               | T Frienda ike iskere som                                    | in an America struct                                                    | nam.                                                                    |                                                                                                    |  |
|                                     |               | 🗆 Eposta ile işlem san                                      | ucunu oğrenmek istiyo                                                   | um.                                                                     |                                                                                                    |  |
|                                     |               | ⊡ Eposta ike işkem son<br>GSM Tel No                        | uconi óğrenmek istiyo                                                   | 48115135                                                                |                                                                                                    |  |
|                                     |               | Eposta liki işkim kar<br>GSM Tul Ne Işkim sorucunun o       | uconu óğreninek istiyo<br>1111<br>1211<br>19 telefonuma ber mesa        | vam.<br> -46111136<br>  olarak gönderämesen                             | atiyorum,                                                                                                    |  |
|                                     |               | CSM Tel No<br>CSM Tel No<br>Diplem sonucunum or             | ucumi oʻçirmininik istiryo<br>IIII<br>IIII<br>III birliofonuma bir mesa | van.<br>  4810105<br>  olarak gönderlitnesin<br>  olarak gönderlitnesin | astryonuna,                                                                                                    |  |
|                                     |               | C Eposta lie işlem kar<br>CSM Tel Ne<br>C İşlem sonucunun o | uoanu oğranmak istryo<br>nısı<br>np telefonuma ter mesa                 | van.<br>  46111155<br>  olarak gönderättester<br>  stiemti Getreeter    | stiyorum,                                                                                                    |  |

İŞLEMİ GERÇEKLEŞİR butonu ile işlem onaya gönderilir

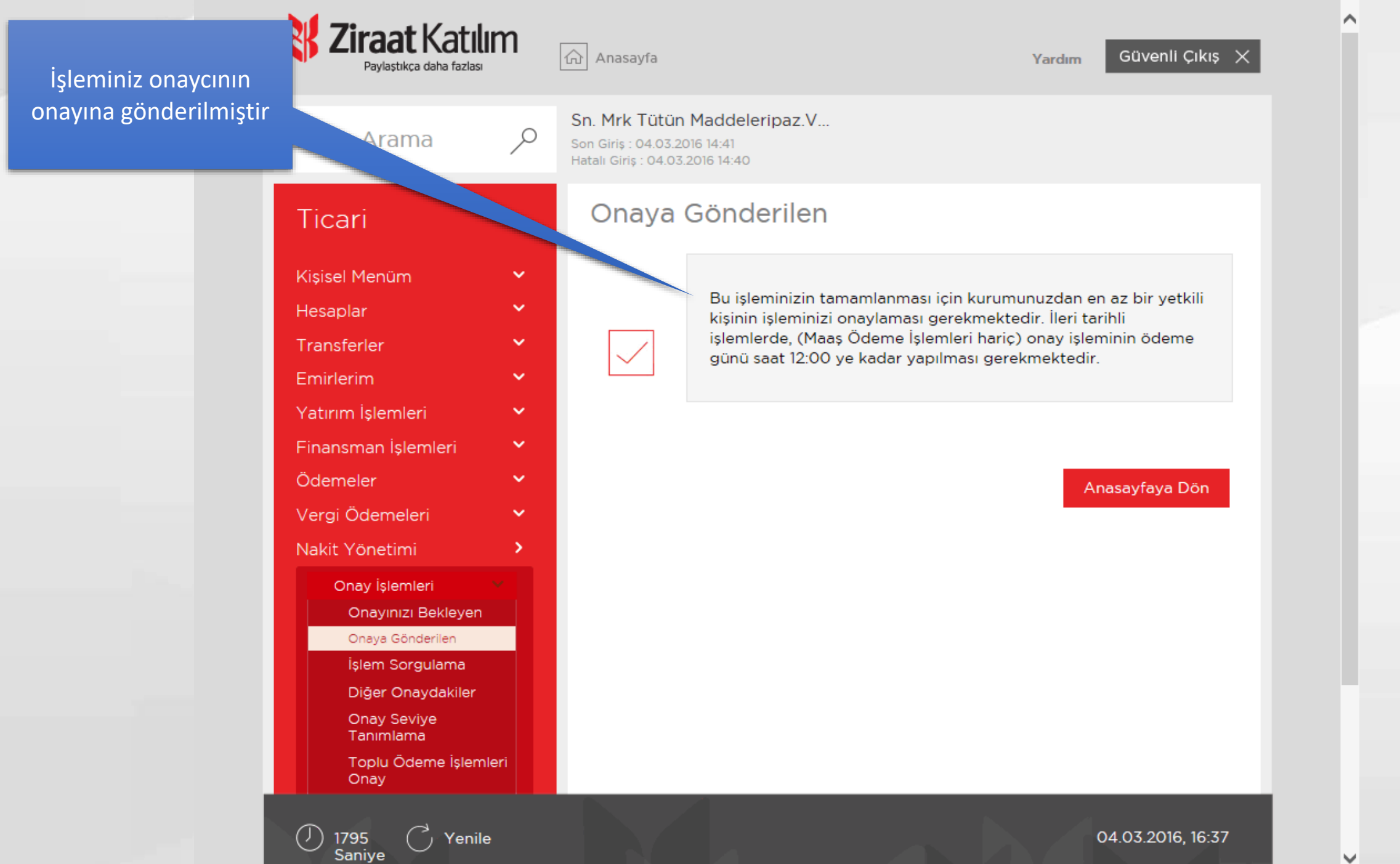

Š

İşlem Sorgulama

Onaylanan veya iptal edilen işlemlerin tarih bazında sorgulanarak izlendiği ekrandır

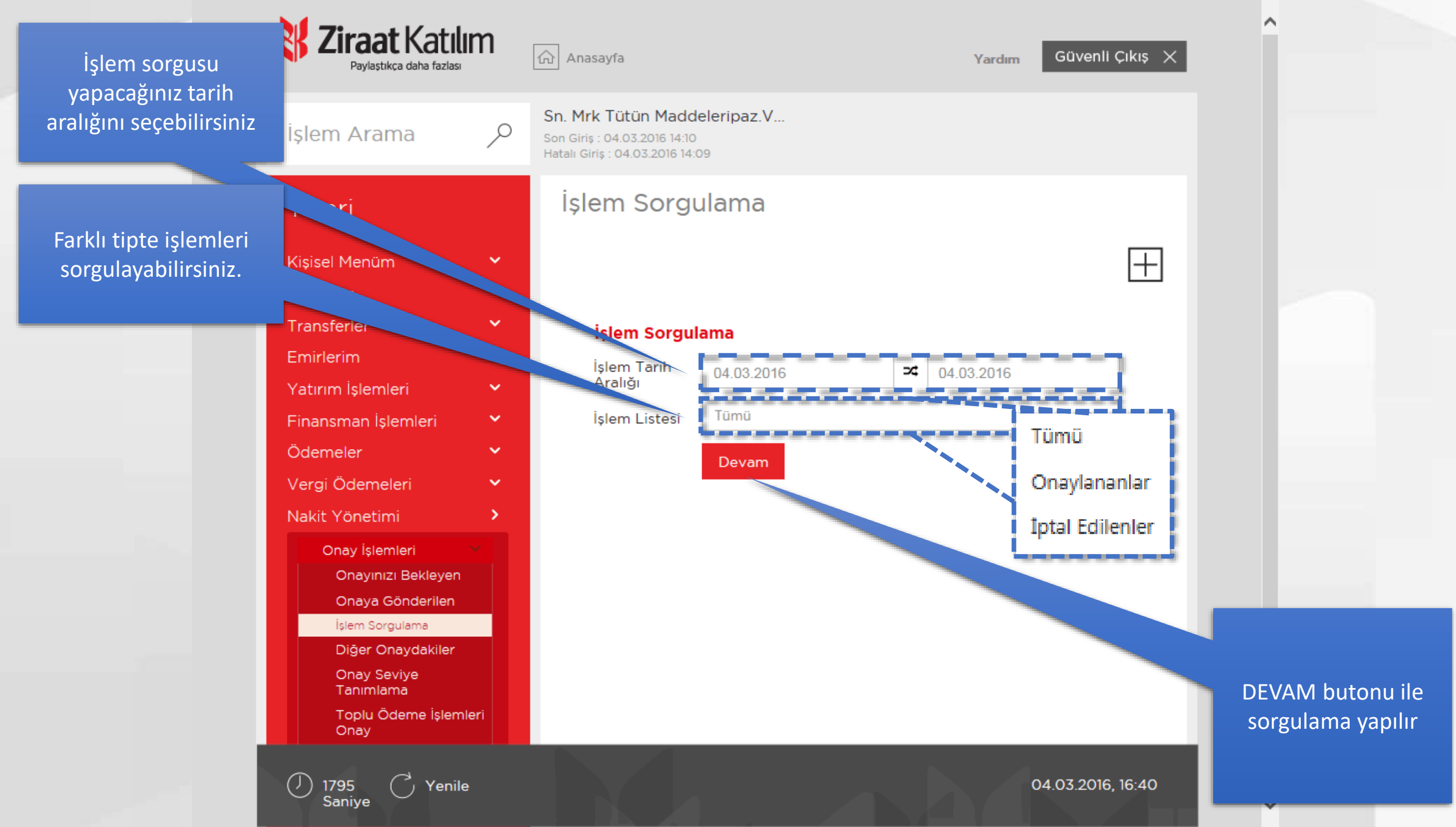

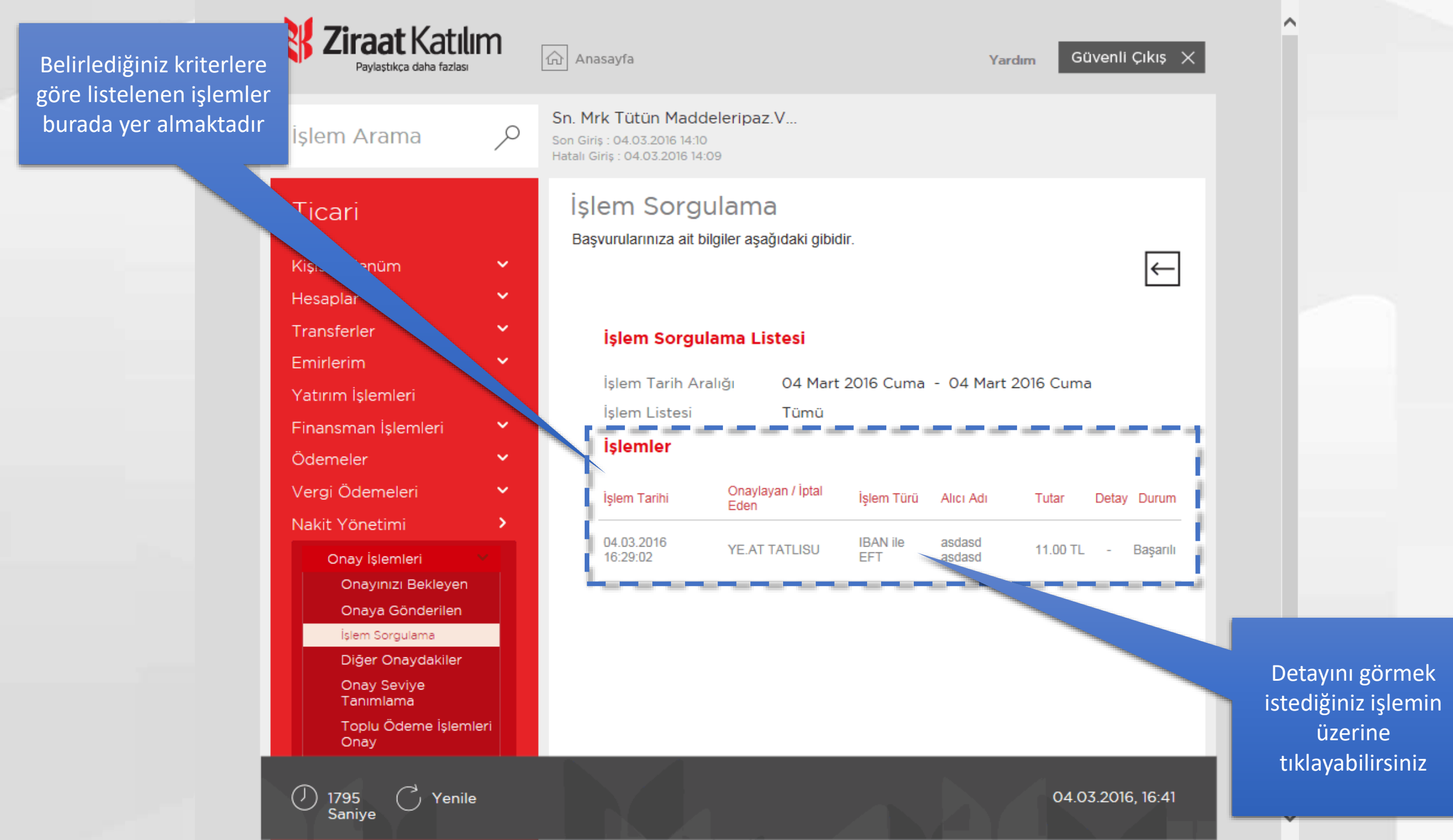

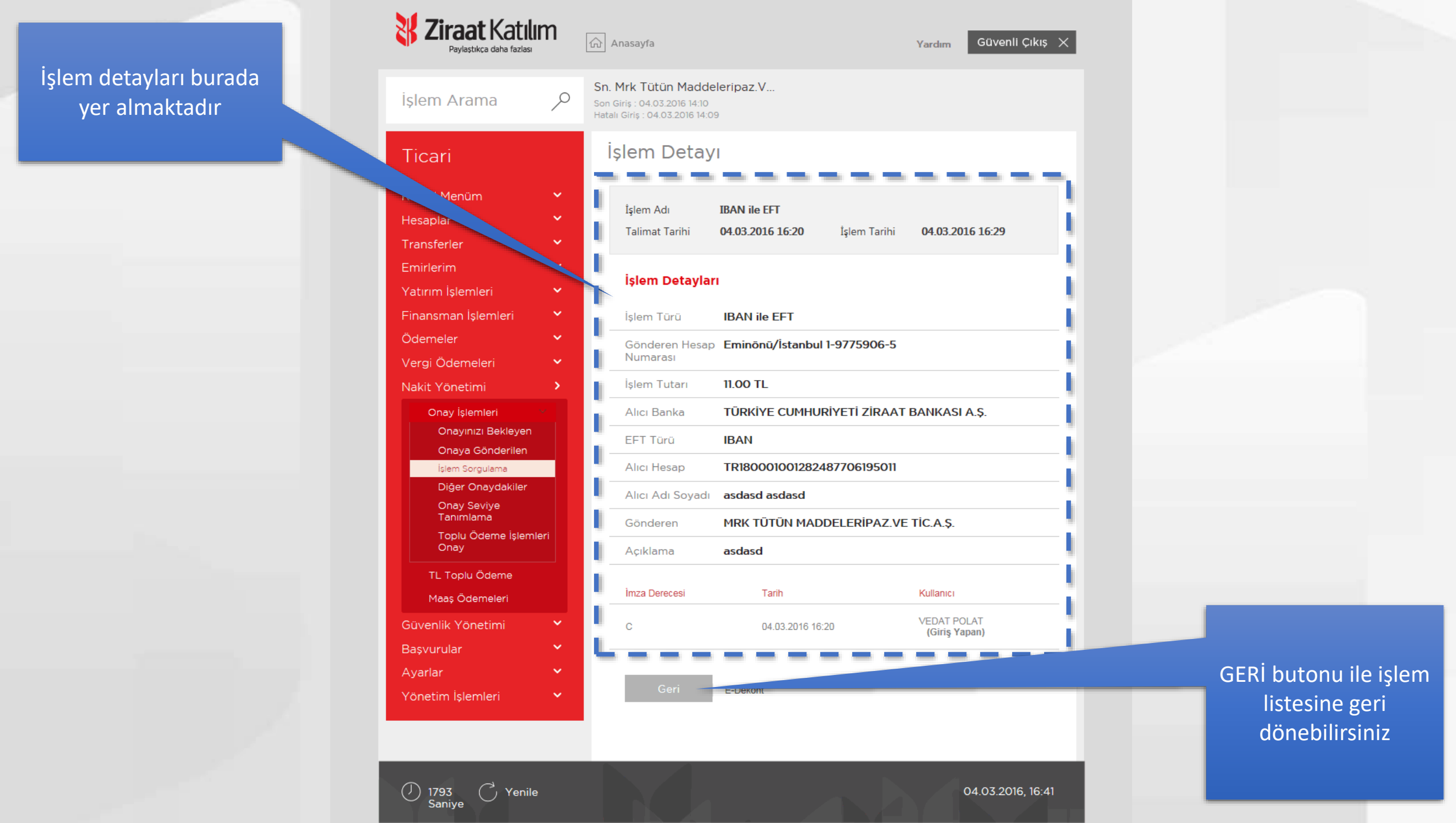

Diğer Onaydakiler

Diğer kullanıcıların onaylarını bekleyen işlemlerin izlendiği ekrandır

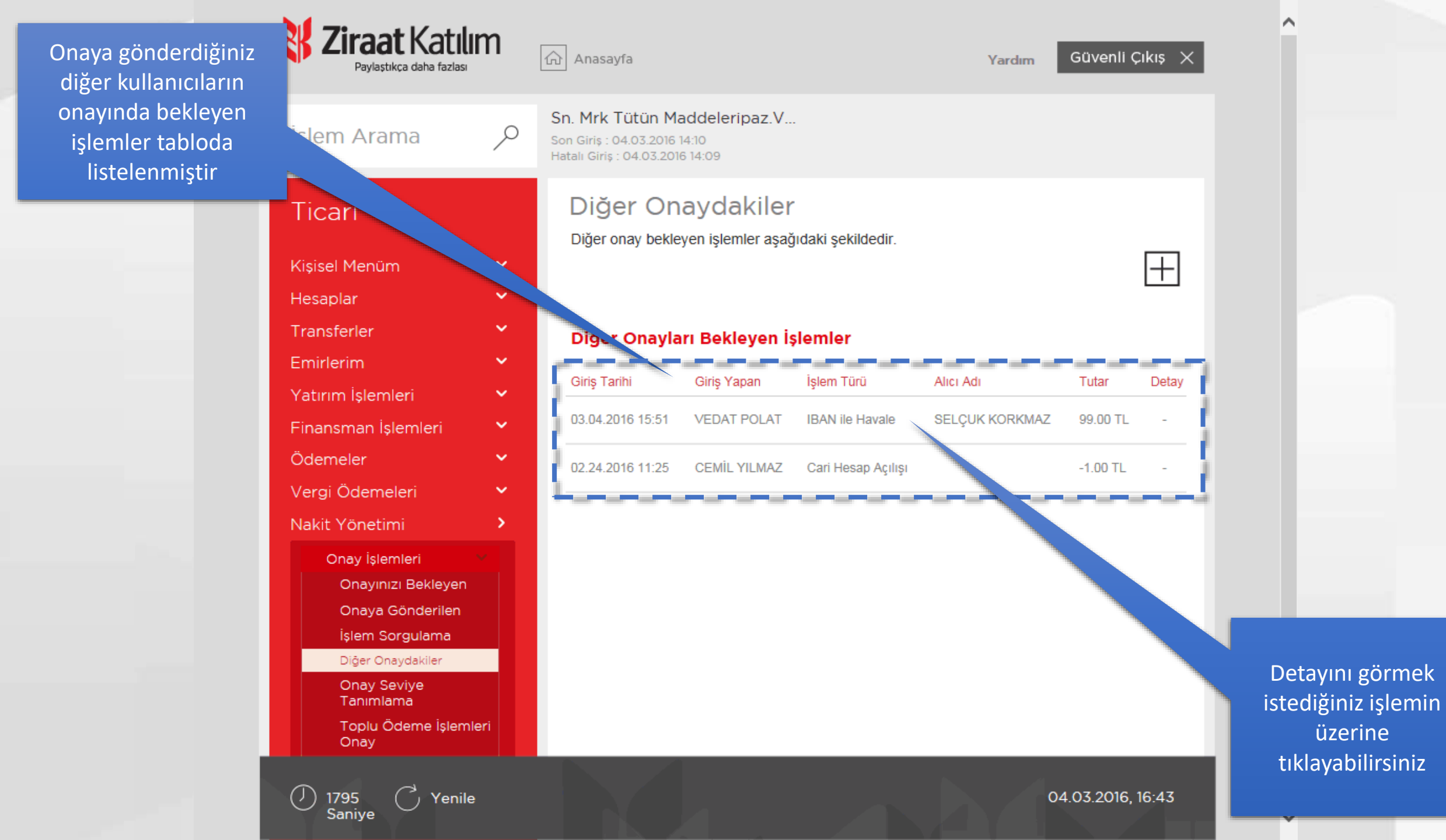

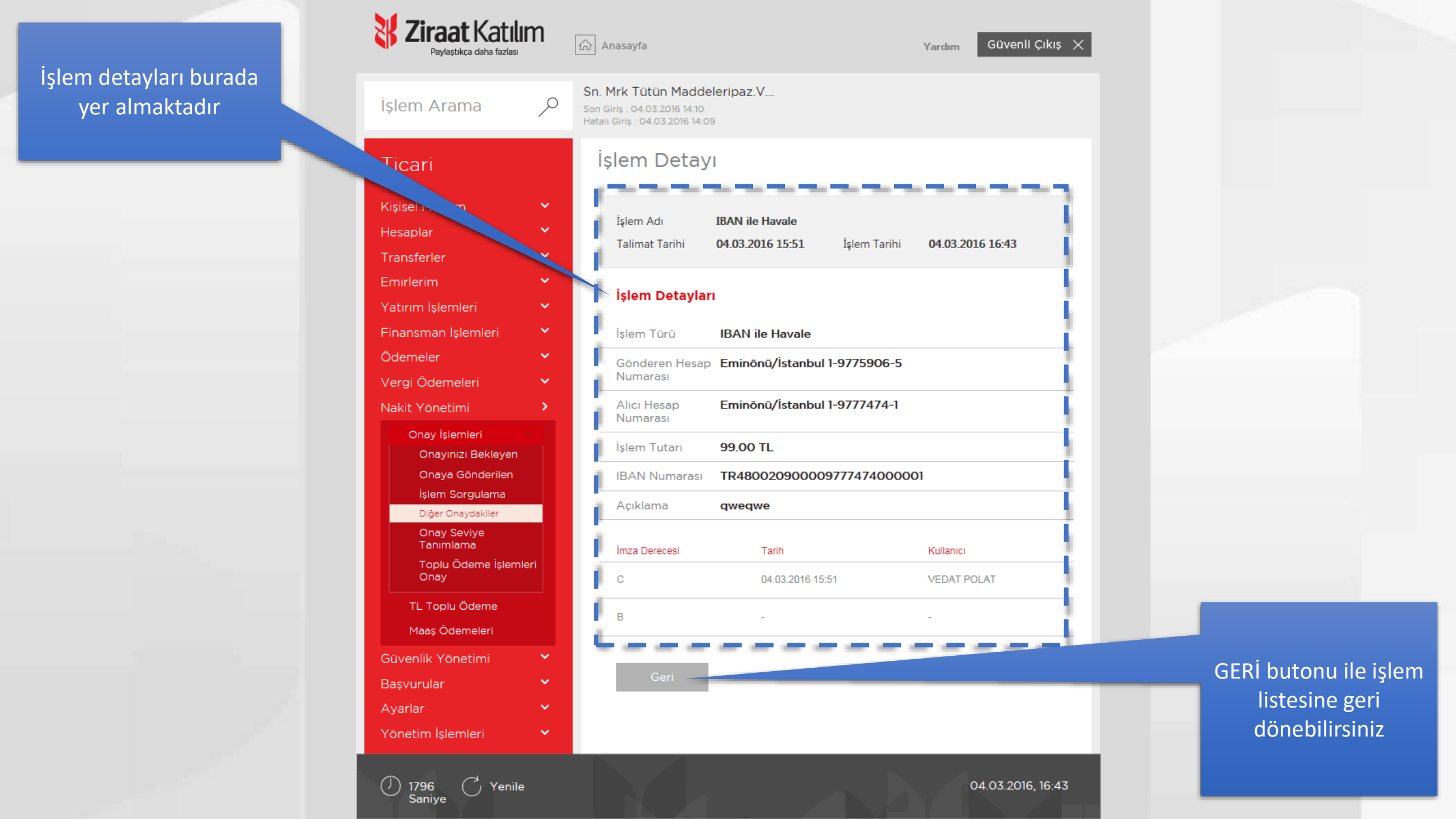

**Onay Seviye Tanımlama** 

Kullanıcıların yetki seviyelerinin, işlemlerin onay seviyelerin ayarlandığı ekrandır

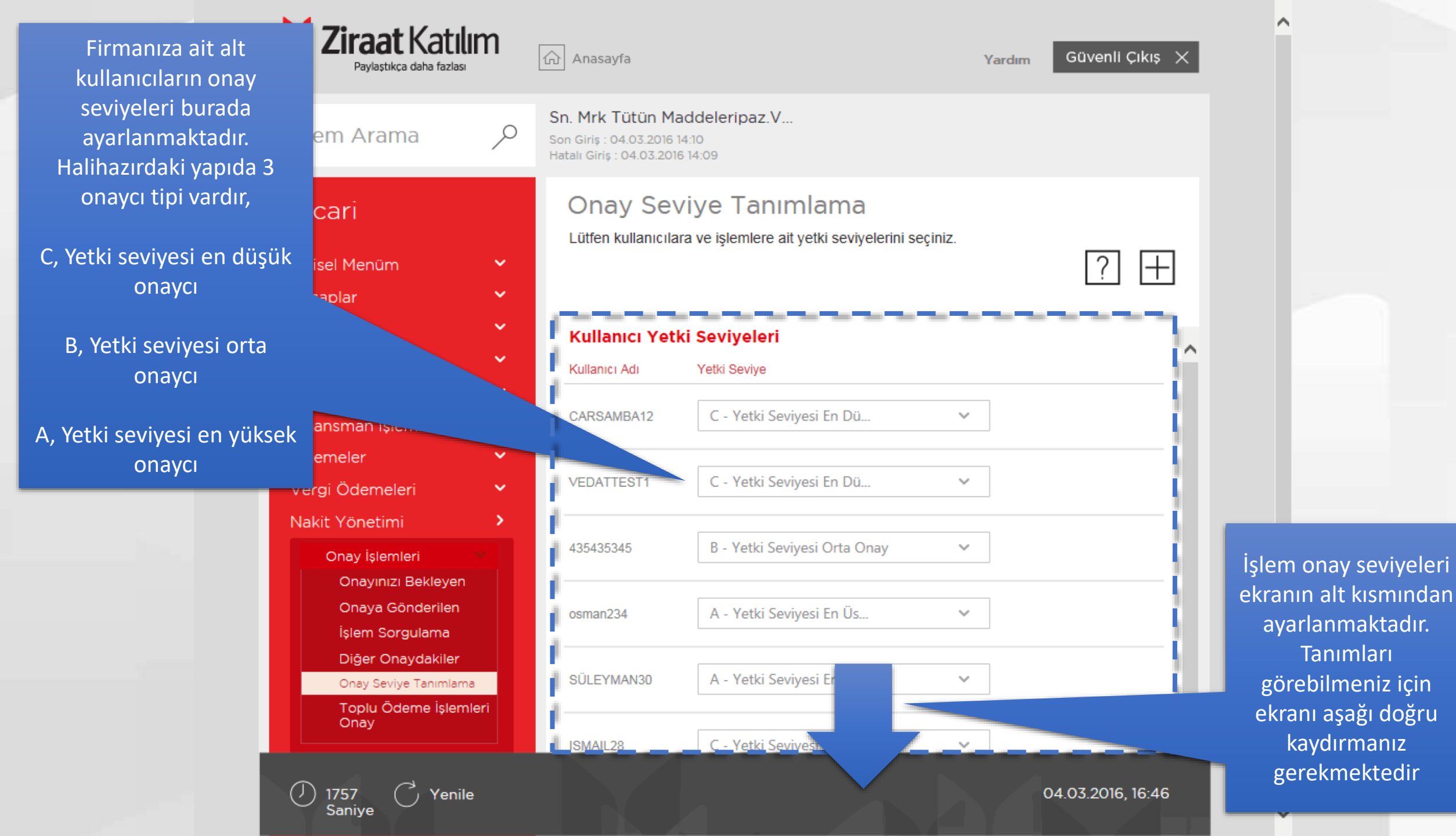

İşlem bazlı onay seviyeleri burada ayarlanmaktadır. Halihazırdaki yapıda 3 onay/onaycı (C, B, A) kademesi bulunmaktadır. Buradan yapacağınız değişikliğe göre işlemler farklı yetki seviyelerinde onaylanması gerekecektir.

Eğer boş (tire) olarak seçerseniz işlem onaysız gerçekleşecektir.

Odemelei rgi Ödemeleri kit Yönetimi Onay İşlemleri zı Bekleyen Onay Sevive Ta Toplu Ödeme İşlem Onay TL Toplu Ödeme Maaş Ödemeleri venlik Yönetimi svurular arlar netim İşlemleri

🖒 Yenile

 $(\mathcal{I})$ 

1748 Saniye

| cemil651           | C - Yetki Seviyesi En Dü. | · •       |                   | ^                                      |                                |
|--------------------|---------------------------|-----------|-------------------|----------------------------------------|--------------------------------|
| atiye123           | B - Yetki Seviyesi Orta O | nay 🗸     |                   |                                        |                                |
| İ İşlem Onaycıla   | ırı Tanımlama             |           |                   |                                        |                                |
| mler               | Onay Se                   | viyeleri  | ]                 |                                        |                                |
| Eft İşlemleri      | C 🗸                       | B 🗸       |                   |                                        |                                |
| Yatırım İşlemleri  | C 🗸                       | A 🗸       |                   |                                        |                                |
| Toplu Maaş Ödemele | ri C 🗸                    | B 🗸       | - •               |                                        |                                |
| SWIFT İşlemleri    | С 🗸                       | B 🗸       | - ~               |                                        |                                |
| VIRMAN İşlemleri   | С 🗸                       | B 🗸       | - ¥               |                                        |                                |
| Havale İşlemleri   | C 🗸                       | B 🗸       | - v               |                                        |                                |
|                    | Temizle                   | İşlemi Ge | rçekleştir        |                                        |                                |
|                    |                           |           |                   | iŞLEMİ GERÇ<br>butonu ile<br>adıma ger | CEKLEŞT<br>sonraki<br>cersiniz |
|                    |                           |           | 04.03.2016, 16:46 | duinia Sc                              |                                |

#### Onay seviyelerinde yaptığınız değişiklikler tabloda listelenmiştir

| Ticari                                    |     | Onay Seviye             | Tanımlamaları Onay               |
|-------------------------------------------|-----|-------------------------|----------------------------------|
| Kişisel Menüm                             | ~   | lgiem Türü              | Onay Seviye Tanımlama            |
| Hesaplar<br>Transferler                   | ž   | CARSAMBA12              | C - Yetki Sevivesi En Düsük Onev |
| Emirlerim                                 | -   | VEDATTESTI              | C - Yetki Seviyesi En Düşük Oney |
| n İşlemleri                               | ×   | 435435345               | B - Yetki Seviyesi Orta Onay     |
| Finance Semieri                           | č.  | osman234                | A - Yetki Seviyesi En Üst Onay   |
| Vergi Ödemeleri                           |     | SÜLEYMAN30              | A - Yetki Seviyesi En Üst Onay   |
| Nakit Yönetimi                            |     | ISMAIL28                | C - Yetki Seviyesi En Düşük Onay |
| Oney Islemien                             |     | KASIM2929               | C - Yetki Seviyesi En Düşük Oney |
| Onayinizi Bekleyen<br>Onaya Gönderilen    |     | didem123                | C - Yetki Seviyesi En Düşük Oney |
| lsiem Sorgulama                           |     | Rusen123                | C - Yetki Seviyesi En Düşük Oney |
| Diğer Onaydakilər<br>Onay Seviye Tanımama |     | CEMILE202               | C - Yetki Seviyesi En Düşük Onay |
| Toplu Ödeme İşlemleri<br>Onay             |     | cemil651                | A - Yetki Seviyesi En Üst Onay   |
| TL Toplu Odeme                            |     | atiye123                | B - Yetki Seviyesi Orta Onay     |
| Maas Odemeien                             |     | Yatırım İşlemleri       | ICIAI                            |
| Güvenlik Yönetimi                         | ~   | VIRMAN İşlemleri        | ICIIEI                           |
| Başvurular                                | č i | Toplu Maës<br>Odemeleri | ICIBI                            |
| Yönetim İşlemleri                         |     | Eft İşlemleri           | ICIIBI                           |
|                                           |     | SWIFT İşlemleri         | JCIIBI                           |
|                                           |     | Havale İşlemleri        | ICIIBI                           |
|                                           |     |                         |                                  |
|                                           |     |                         | Villagey Vermi Chayla            |
|                                           |     |                         |                                  |

İŞLEMİ ONAYLA butonu ile değişiklikleri onaylarsınız

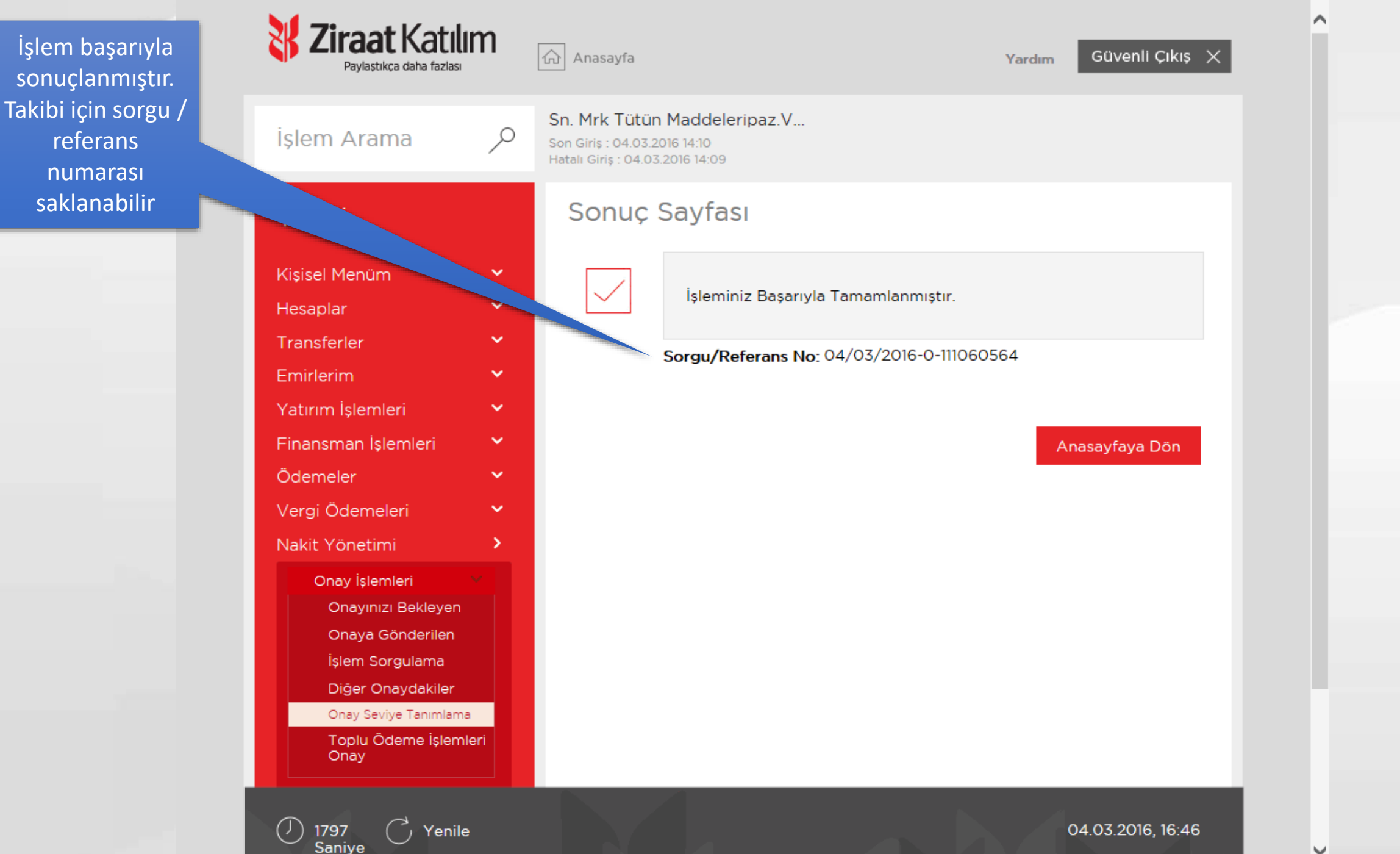

V

Toplu Ödeme İşlemleri Onay

Toplu ödeme ekranından girişi yapılan işlemlerin onaylandığı ekrandır

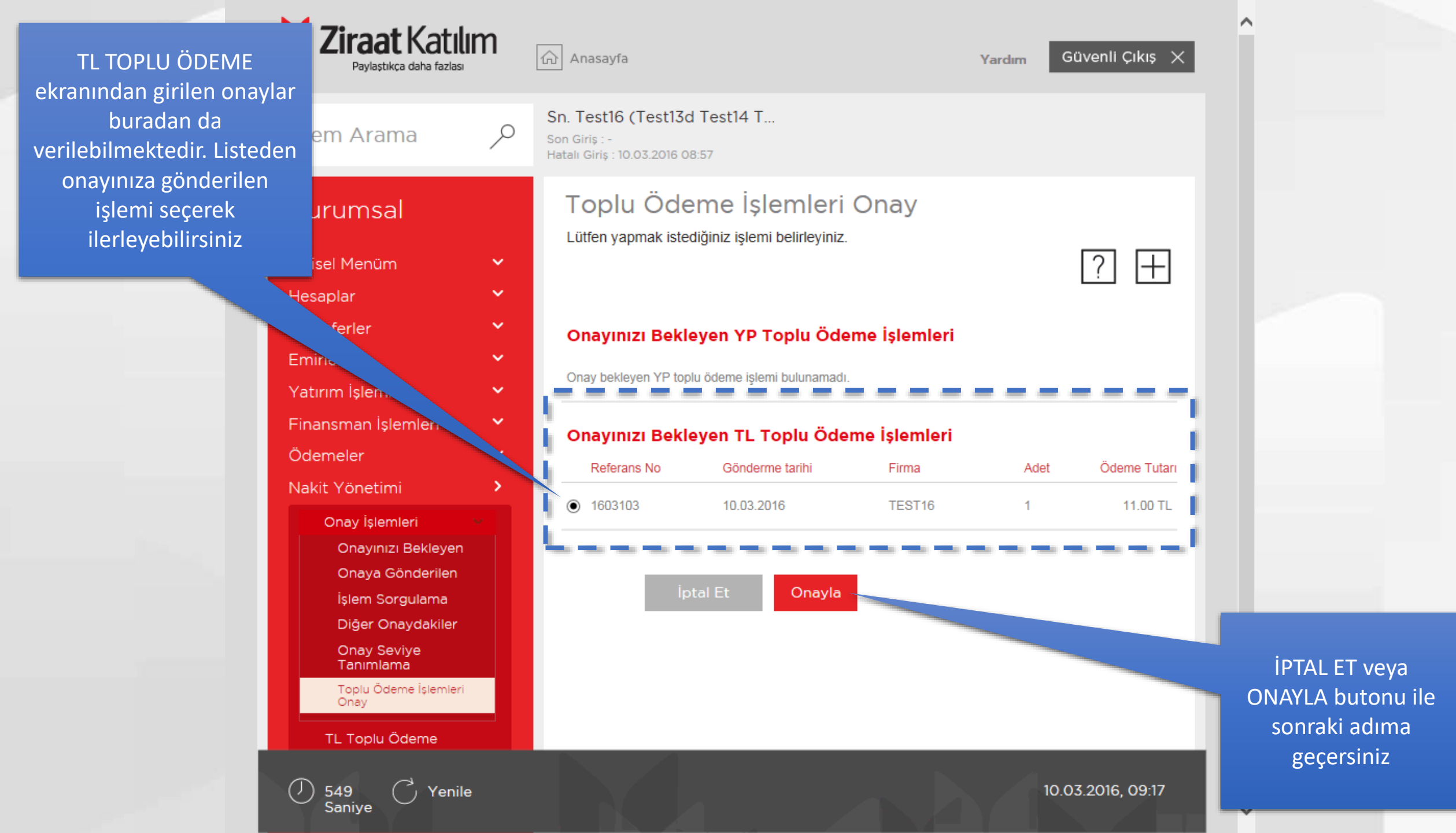

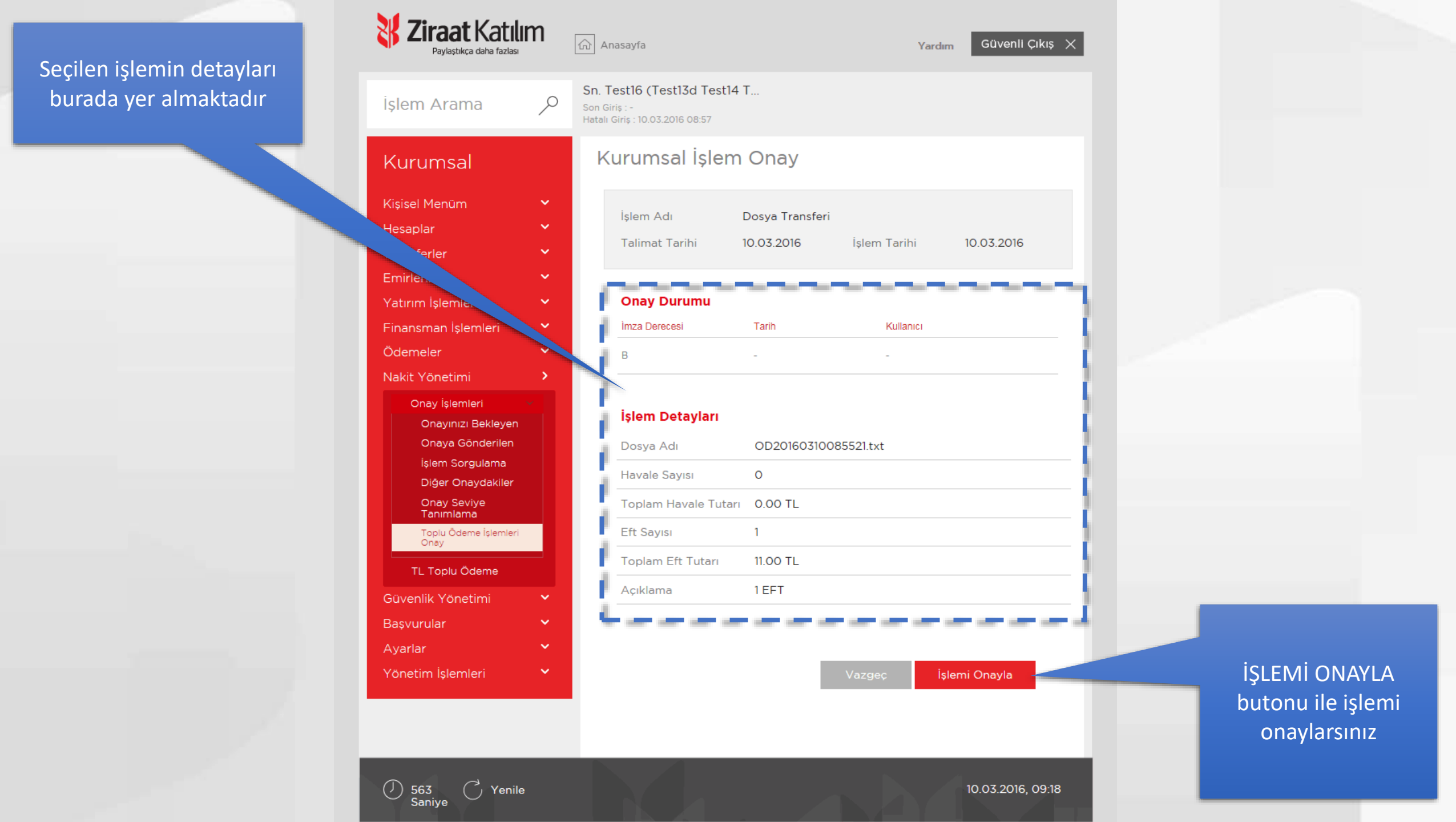

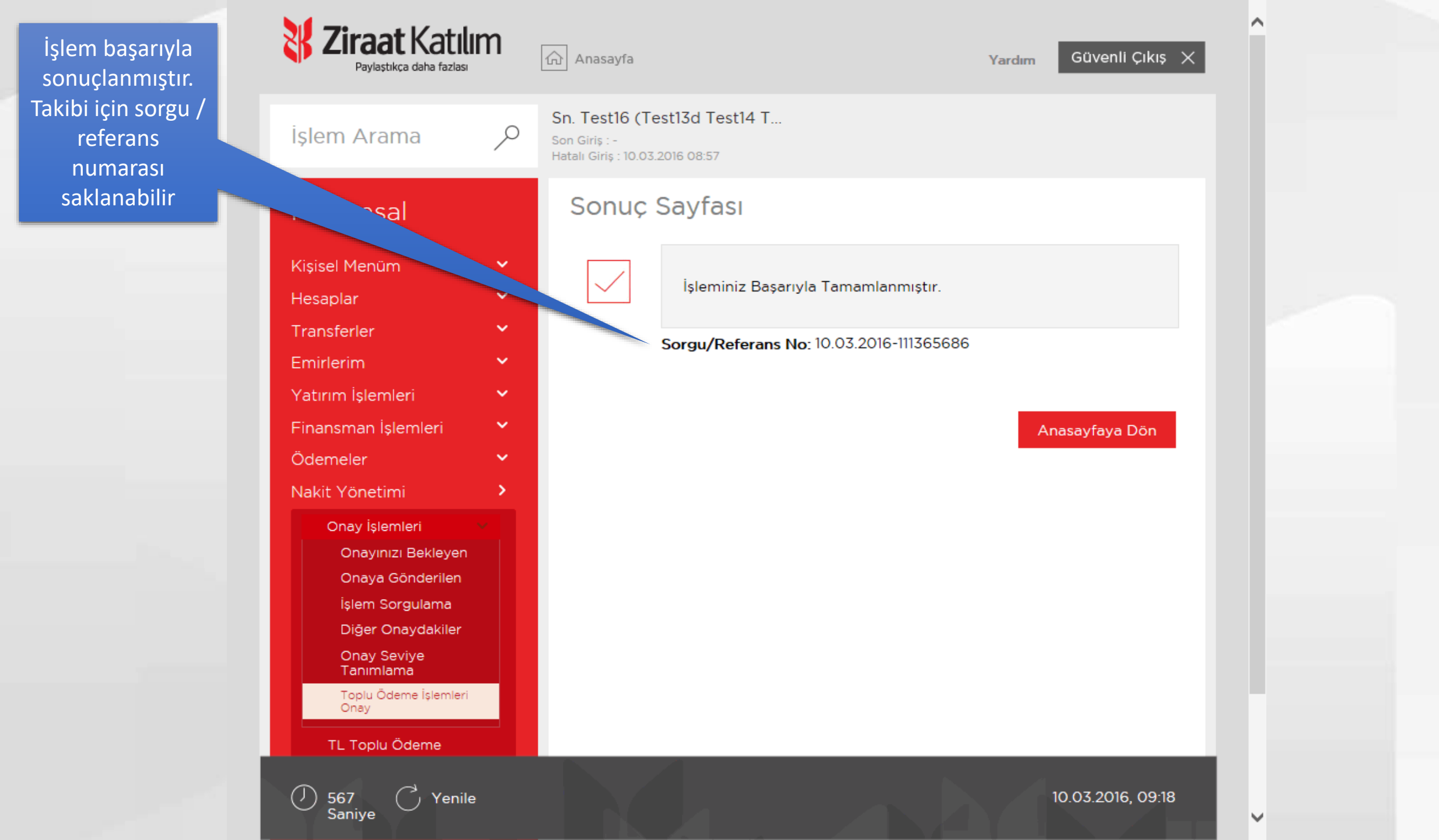